### How to Enrol for Exclusive on Oswaal360

# OSWAAL 360

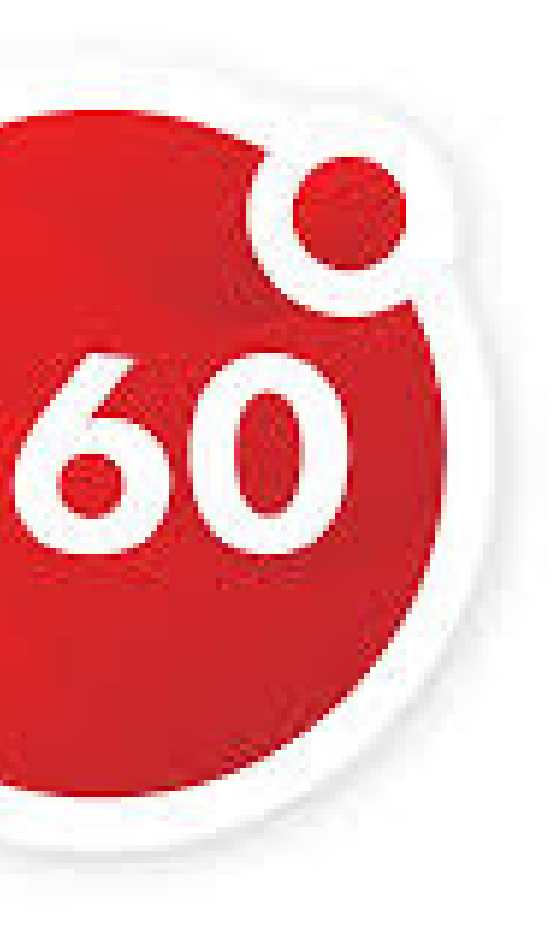

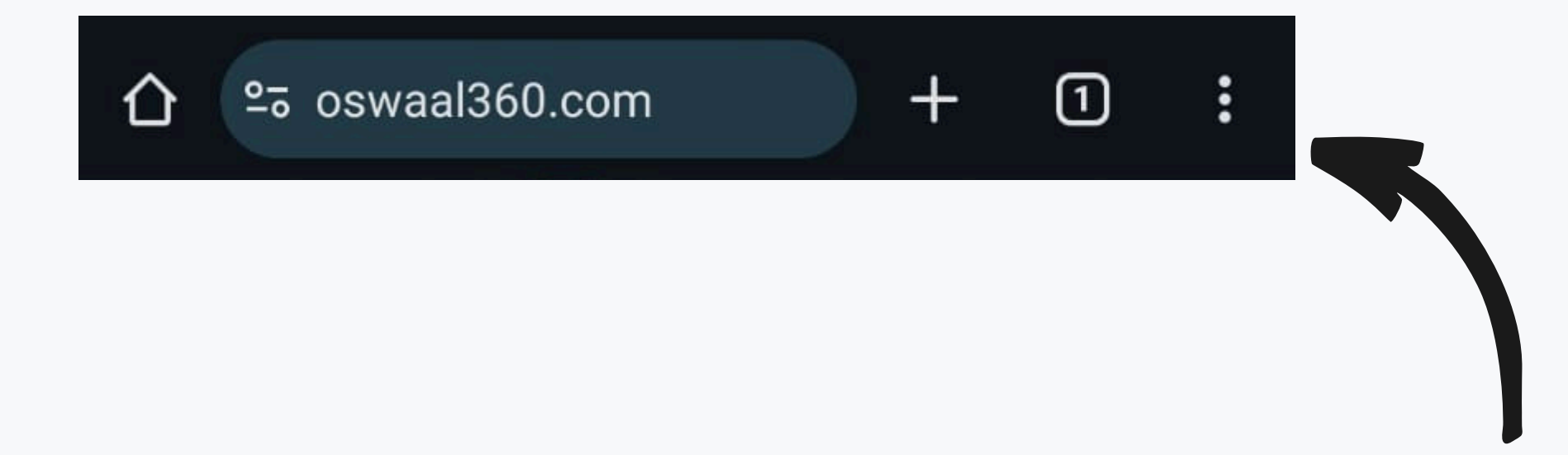

## Open <a href="https://www.oswaal360.com/">https://www.oswaal360.com/</a> in your web

### browser.

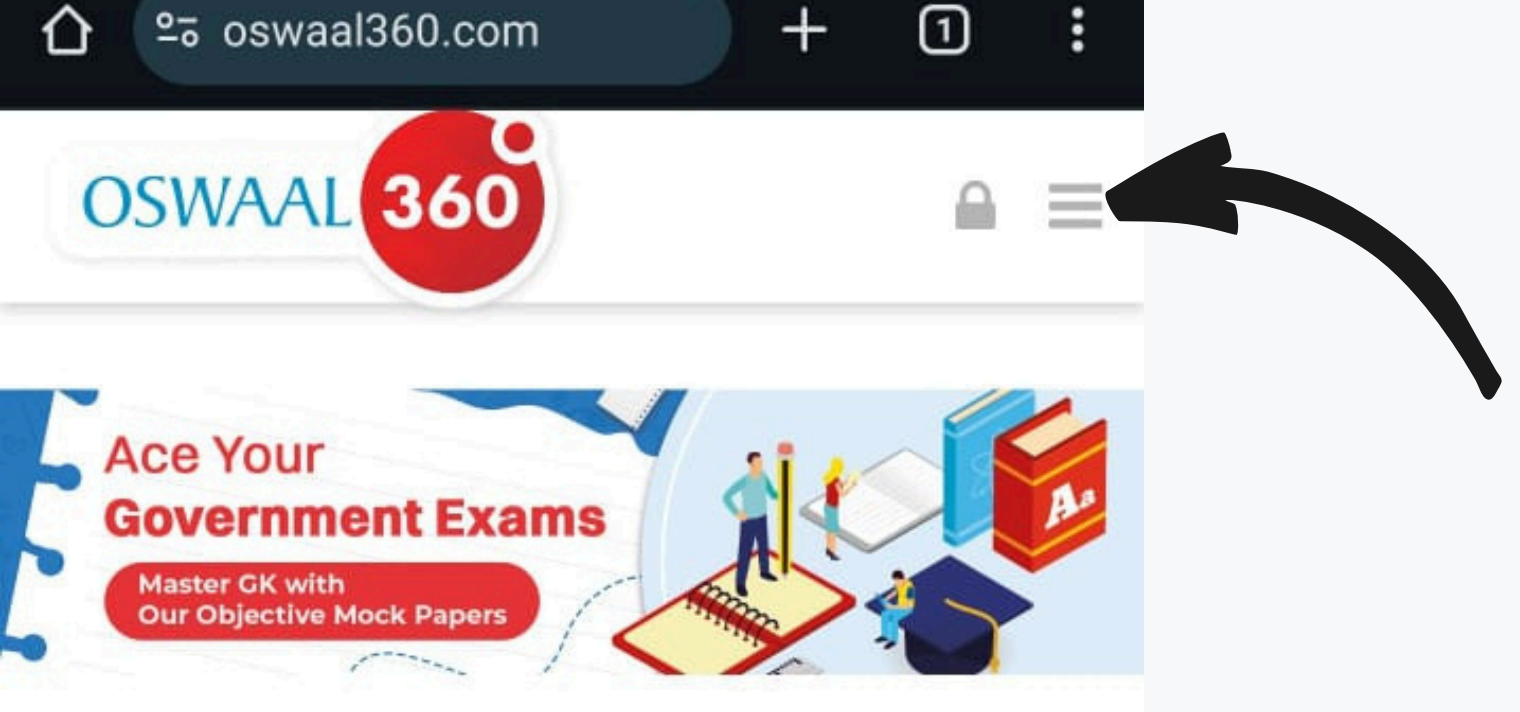

### WHAT OSWAAL 360 HAS IN STORE FOR YOU?

Champion all the trending Typologies of Questions

Strengthen your concepts with Detailed Solutions

Regular practice with Mock Tests and Weekly Practice Papers

# Click Here to get more options of courses.

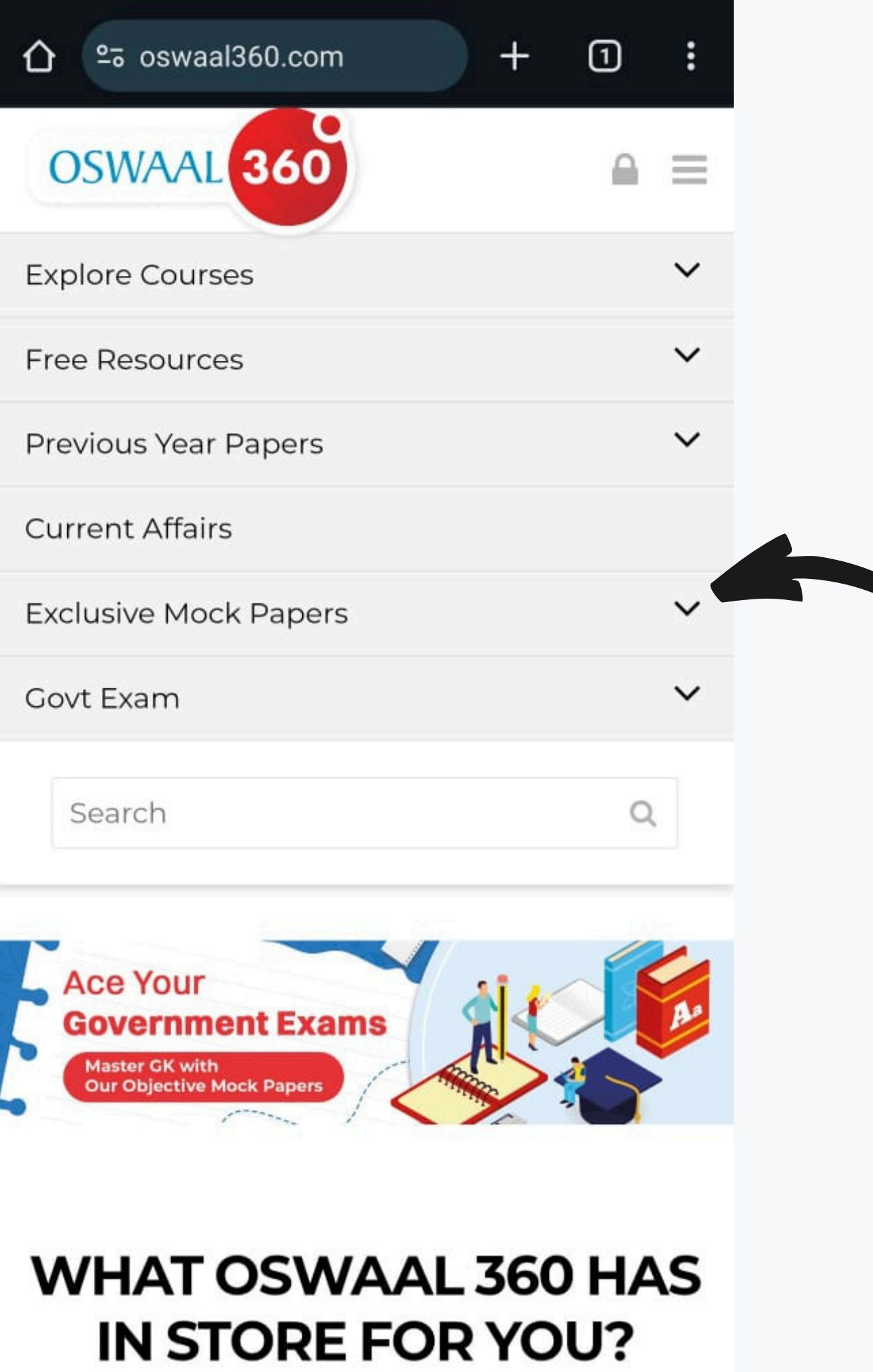

Champion all that

### Go to the Section of **Exclusive Mock Papers**

#### CUET EXCLUSIVE ONLINE MOCK TESTS FOR 2025 EXAMS

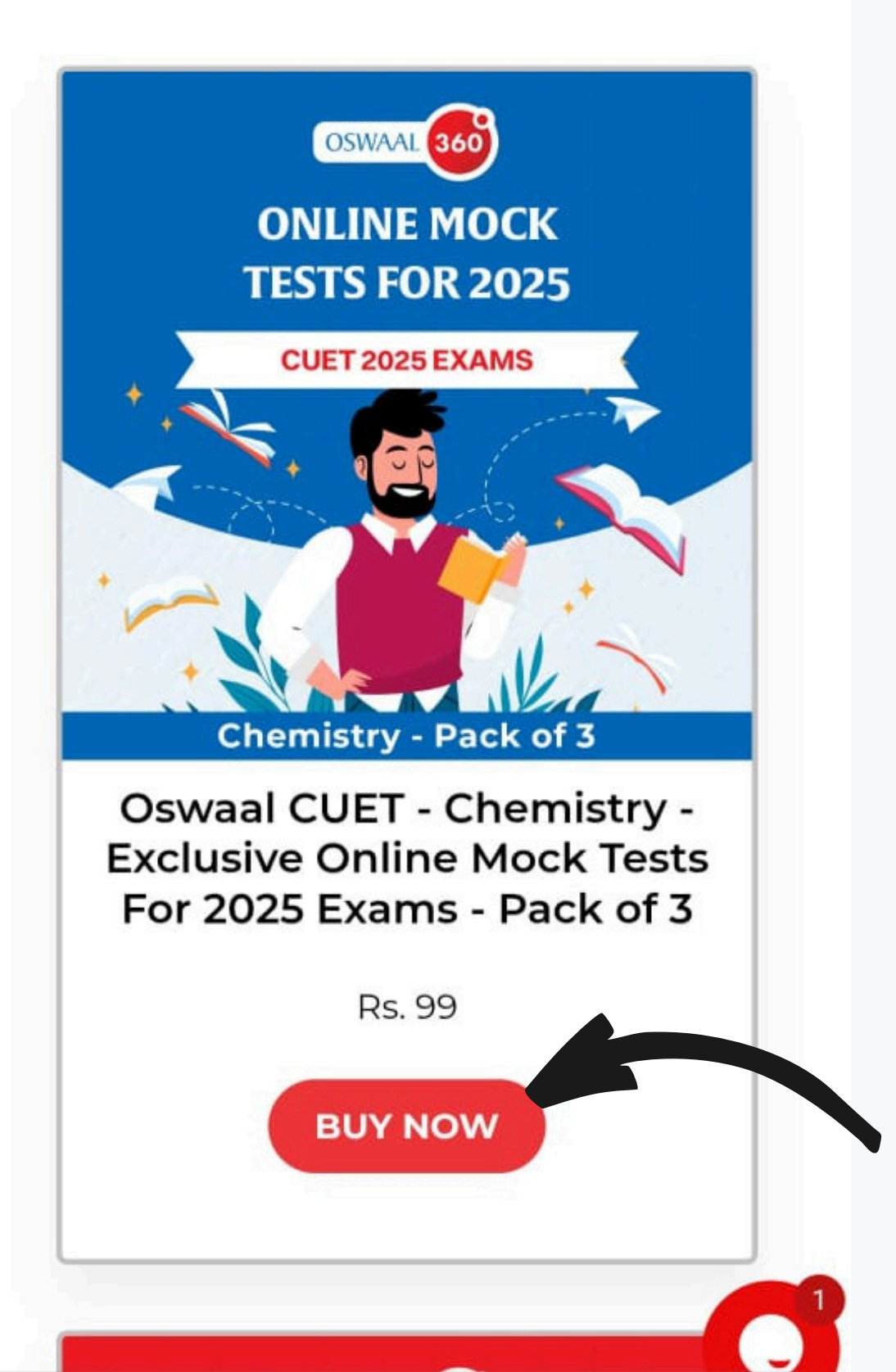

### Click on the "buy" button below the course.

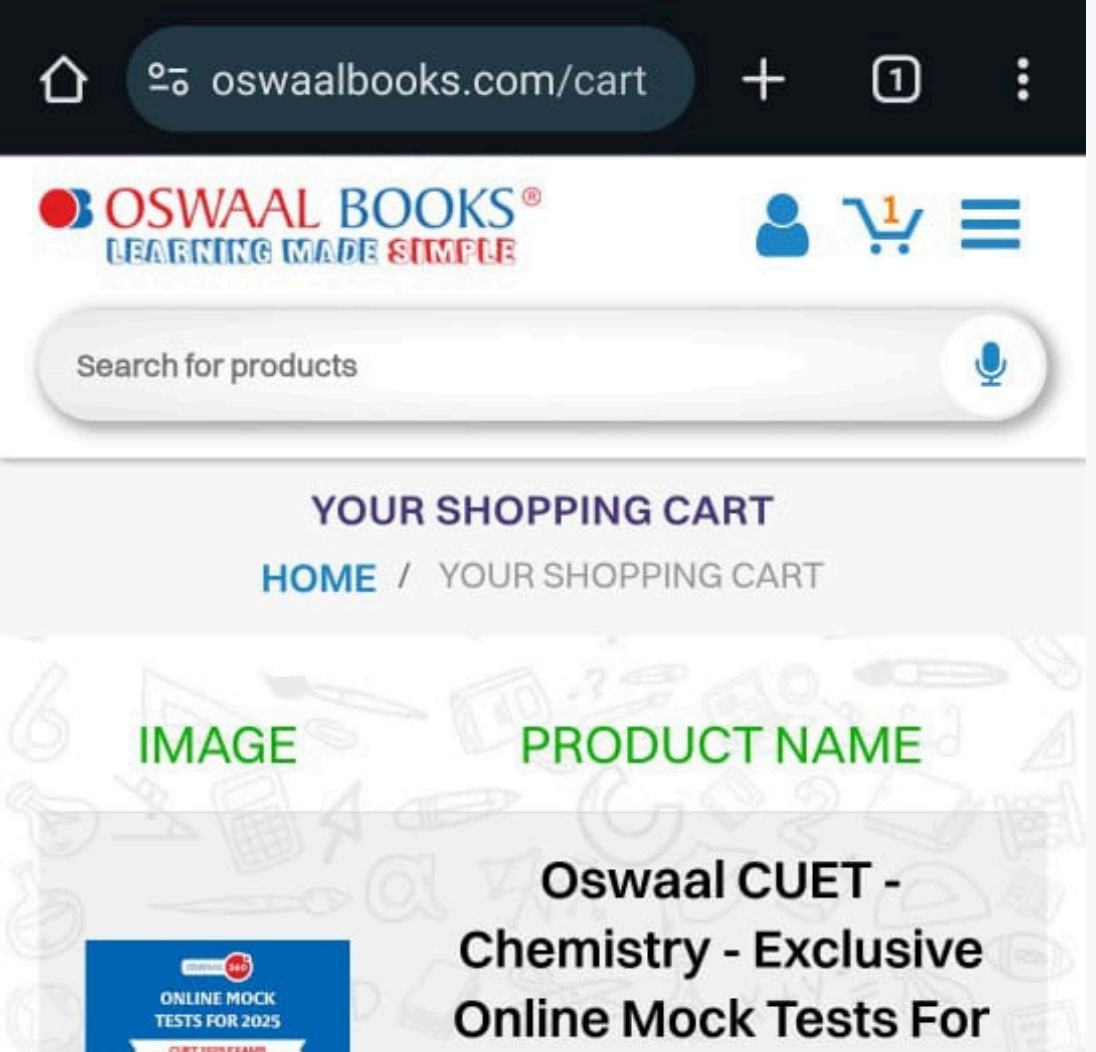

2025 Exams - Pack Of 3

Rs. 99 🗙

**Rs. 99** 

# Chemistry - Pack of 3

**Total Price:** 

CHECK OUT NOW

CONTINUE SHOPPING

Plant a Tree with Every Book.

### Proceed to the checkout page and click on the "checkout" button.

**SOSWAAL BOOKS®** 

LEARNING MADE SIMPLE

டு

1

Account

books@gmail.com

Z Email me with news and offers

Text me with news and offers

#### Payment

All transactions are secure and encrypted.

| <ul> <li>Razorpay Secure<br/>(UPI, Cards, Wallets,<br/>NetBanking)</li> </ul>                              |                                                     | VISA                            |                                               | +17                   |
|----------------------------------------------------------------------------------------------------|-----------------------------------------------------|---------------------------------|-----------------------------------------------|-----------------------|
|                                                                                                    | _                                                   | ÷                               |                                               |                       |
|                                                                                                    |                                                     |                                 |                                               |                       |
|                                                                                                    |                                                     |                                 |                                               |                       |
| After clicking "Pay nov<br>Razorpay Secure (UPI. C                                                         | w", you wi<br>ards. Wal                             | ll be re<br>lets. No            | directeo<br>etBankii                          | d to<br>na) to        |
| After clicking "Pay nov<br>Razorpay Secure (UPI, C<br>complete your                                        | w", you wi<br>ards, Wal<br>purchase                 | ll be re<br>lets, No<br>e secur | directeo<br>etBankii<br>ely.                  | d to<br>ng) to        |
| After clicking "Pay nov<br>Razorpay Secure (UPI, C<br>complete your<br>Cards, UPI, NB,                     | w", you wi<br>ards, Wal<br>purchase<br><b>vis</b> A | II be re<br>lets, Ne<br>secur   | directeo<br>etBankii<br>rely.<br><i>RuPay</i> | d to<br>ng) to<br>+10 |
| After clicking "Pay nov<br>Razorpay Secure (UPI, C<br>complete your<br>Cards, UPI, NB,<br>Wallets, BNPL by | w", you wi<br>ards, Wal<br>purchase<br><b>vis</b> A | II be re<br>lets, Ne<br>secur   | directed<br>etBankin<br>rely.<br><i>RuPay</i> | d to<br>ng) to<br>+10 |

### You will be directed to a login page where you can sign in using your Gmail/Facebook account or create a new account.

#### **Billing address**

Your order is free. No payment is required.

#### **Billing address**

Country/Region

First name

Last name

Address

Apartment, suite, etc. (optional)

V

?

City

State Uttar Pradesh

PIN code

Phone

### After logging in, a new page will open where you need to enter your billing details.

#### Order summary

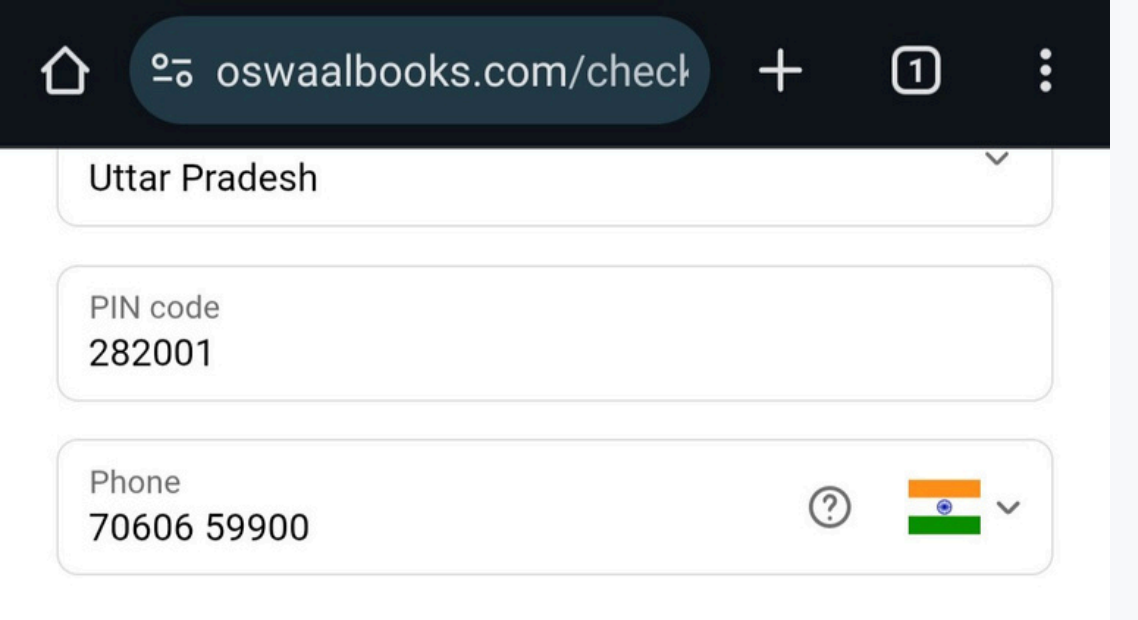

#### **Order summary**

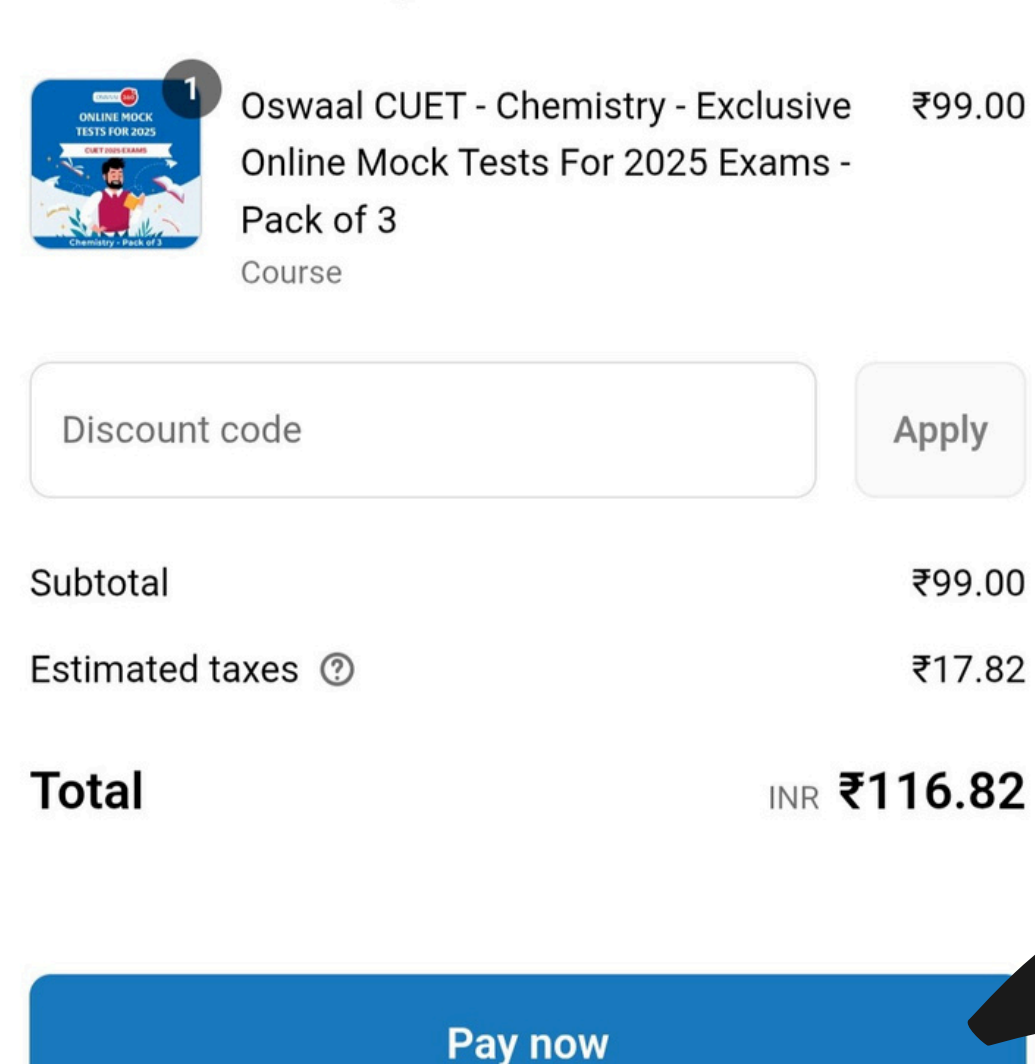

### Click on the "Pay now" button and then complete your order.

<u>Refund policy</u> <u>Shipping policy</u> <u>Privacy policy</u> Terms of service

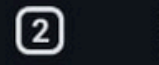

#### OSWAAL BOOKS® **LEARNING MADE SIMPLE**

Show order summary

₹599.00 ₹0.00

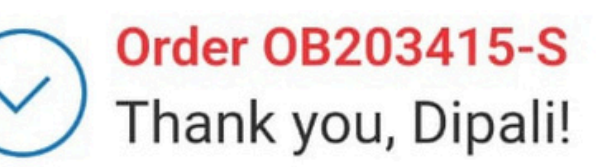

#### Thank you for your purchase!

CBSE Class 10th English | Online Course & Mock Papers | For 2024-25 Exams course has been enrolled to you.

|            | Access your course |  |
|------------|--------------------|--|
| Order acti | ons                |  |
|            | Reorder            |  |
|            |                    |  |

### After completing your order, please click on the "Access your course" button or check your email id.

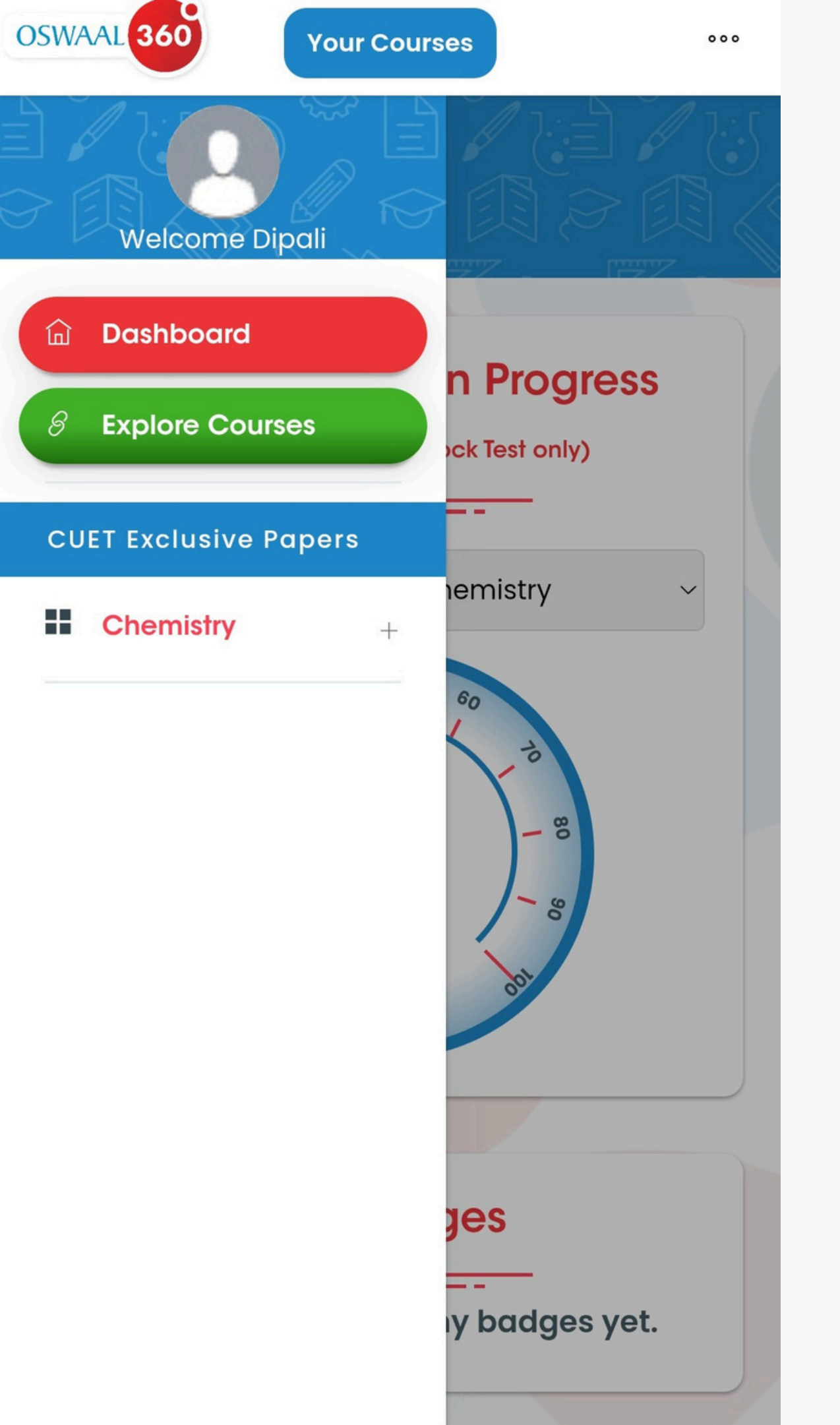

### Your respective Exclusive content will be available for E-Assessment.

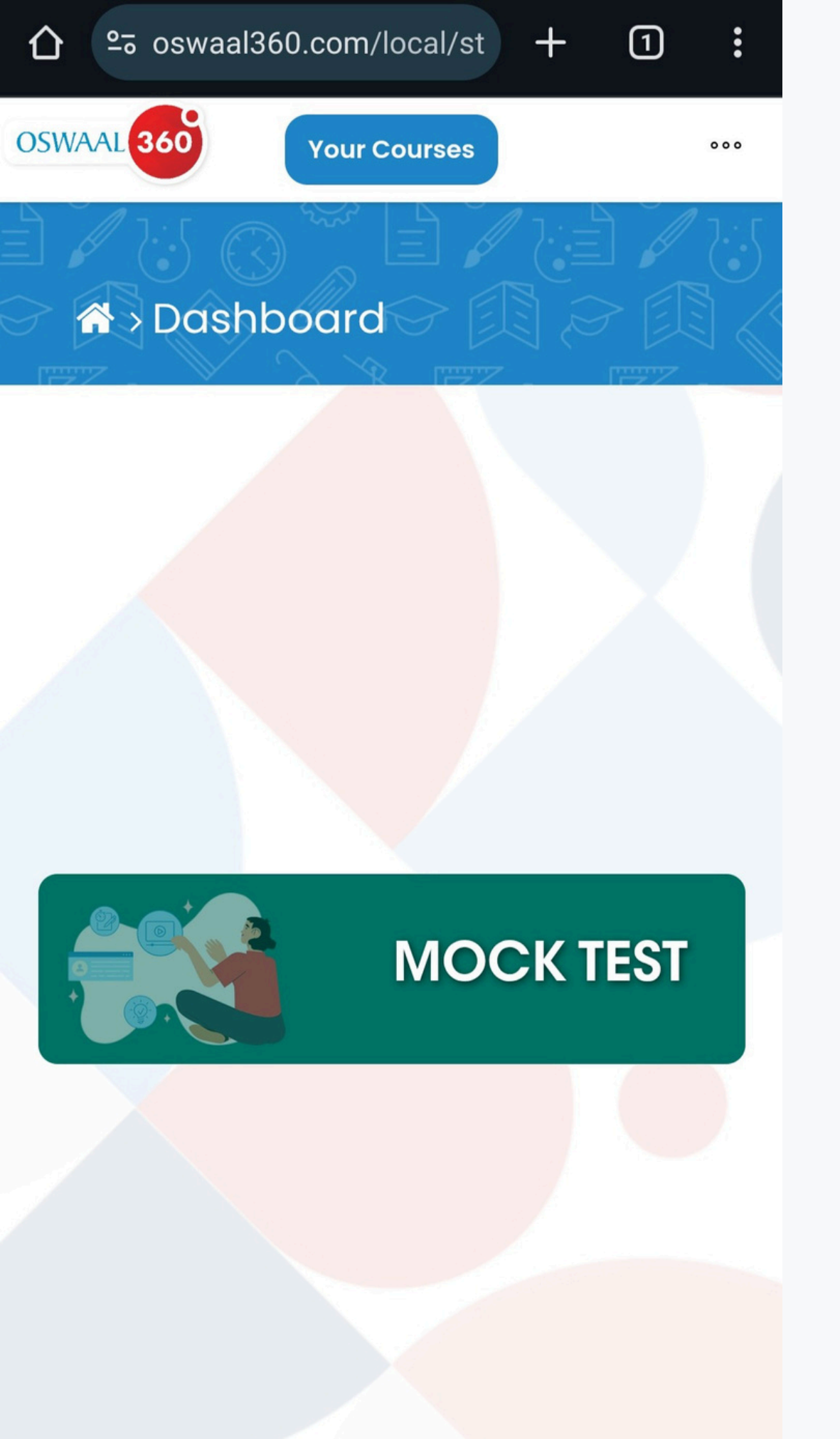

### You are now all set to practice your Exclusive content and assess your performance.

### If you face any issues, reach out to our support team at help@oswaal360.com

## call us at +91 70606 59900

or

Happy Learning with Oswaal360!

ŒZ